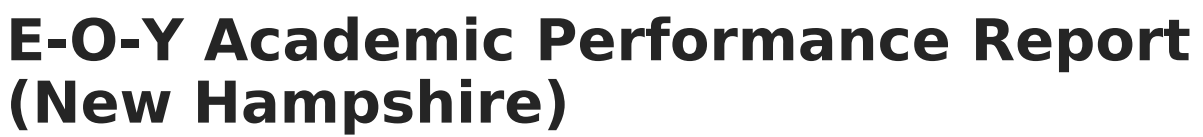

Last Modified on 10/21/2024 8:21 am CDT

Tool Search: i4see Extracts

Report Logic | Report Editor Options | Generate the Report | Extract Layout

The End of Year Academic Performance Report is generated by all districts after the close of school in June. It provides academic data for each student enrolled in the district at any point during the prior school year. This report identifies school and district academic success indicators and evaluated program effectiveness.

| i4see Extracts ☆                                                                                                    | Reporting > N                                                                                                    | IH State Reporting > i4see Extracts |
|----------------------------------------------------------------------------------------------------|----------------------------------------------------------------------------------------------------|-------------------------------------|
| i4see Extracts                                                                                                    |                                                                                                    |                                     |
| This tool will extract data to complete several formats of the New Hampshire State-defined<br>the file in the state defined format, otherwise choose HTML for testing/debugging. Note: Pri<br>and save the file as a "comma separated file". | i4see reporting extracts. Choose the State Format (CSV) to get ior to submission, you must remove the header row, if one exists,                                                                                                    |                                     |
| Extract Options                                                                                                    | Select Calendars                                                                                                    |                                     |
| Extract E-O-Y Academic Performance Report  Type Start Date End Date                                                                                                    | Which calendar(s) would you like to include in the report?                                                                                                    |                                     |
| Ad Hoc<br>Filter   Report State Format (CSV)   Generate Report Submit to Batch                                                                                                    | 23-24 Abbott Middle<br>23-24 Douglas High<br>23-24 Douglas Middle<br>23-24 Franklin Elementary<br>23-24 Franklin High<br>23-24 Findlin Middle<br>23-24 Lincoln High<br>23-24 Madison Elementary<br>23-24 Madison High<br>23-24 Stewart Middle |                                     |
|                                                                                                    | CTRL-click or SHIFT-click to select multiple                                                                                                    |                                     |
| Refresh Show top 50 v tasks submitted between 12/28/2023 and 01/04/2         Batch Queue List         Queued Time       Report Title                                                                                                    | Download                                                                                                    |                                     |
| End of Year Acader                                                                                                    | mic Performance Report Editor                                                                                                    |                                     |

## **Report Logic**

Students who have an enrollment record between the entered start and end date will be included in the report, if the enrollments meet the reporting logic.

- If a Start Date is entered on the Extract Editor, an End Date must also be entered. A warning message displays indicating the need for the End Date.
- If an End Date is entered on the Extract Editor, a Start Date must also be entered. A warning message displays indicating the need for the Start Date.
- If a Start Date or End Date is not entered, the extract will generate for the entire school year for the selected calendar(s).

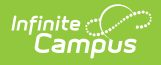

## **Report Editor Options**

| Data<br>Element     | Description                                                                                                    |
|---------------------|----------------------------------------------------------------------------------------------------|
| Extract<br>Type     | Indicates the type of extract selected. The Extract Type should be set to E-O-Y Academic Performance Report.                                                                                                    |
| Start<br>Date       | Beginning date of the student enrollment records. Dates are entered in <i>mmddyy</i> format or can be selected by using the calendar icon.                                                                             |
| End Date            | End date of the student enrollment records. Dates are entered in mmddyy format<br>or can be selected by using the calendar icon.                                                                                       |
| Ad hoc<br>Filter    | Selection of previously made filters that contain specific students to include in the label request.                                                                                                    |
| Report<br>Format    | Determines what format the report is generated - in the State Format (CSV) or HTML. Use the HTML format when reviewing data. Use the State Format when submitting the list to the state.                               |
| Select<br>Calendars | At least one calendar must be selected in order for the extract to generate.<br>Students in the chosen calendars are included in the extract. Calendars can be<br>selected by the active year, the school or the year. |

## **Generate the Report**

- 1. Select the **EOY Academic Performance Report** options from the **Extract Type** dropdown list.
- 2. Enter the **Start Date** and **End Date** of the enrollment records to include.
- 3. Select an **Ad hoc filter** from the dropdown list to reduce the amount of students included in the extract.
- 4. Select the Report Format.
- 5. Select the **Calendars** from which to pull students in the report.
- 6. Click the Generate Extract button. The report will display in the selected format.

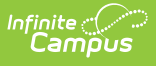

|    | А          | В          | С  | D   | E     | F | G |
|----|------------|------------|----|-----|-------|---|---|
| 1  | 1234567890 | 2/5/2000   | 54 | 461 | 22665 | 1 |   |
| 2  | 2345678901 | 9/6/1999   | 54 | 461 | 22665 | 1 |   |
| 3  | 3456789012 | 9/18/2000  | 54 | 461 | 22665 | 1 | 1 |
| 4  | 4567890123 | 10/4/2000  | 54 | 461 | 22665 |   | 1 |
| 5  | 5678901234 | 11/24/2001 | 54 | 461 | 22665 | 1 | 1 |
| 6  | 3456012345 | 9/29/2000  | 54 | 461 | 22665 | 1 |   |
| 7  | 7890123456 | 9/9/2000   | 54 | 461 | 22665 | 1 | 1 |
| 8  | 8901234567 | 4/21/2000  | 54 | 461 | 22665 | 1 |   |
| 9  | 9012345678 | 1/4/2000   | 54 | 461 | 22665 | 1 |   |
| 10 | 1123456789 | 3/3/2002   | 54 | 461 | 22665 | 1 | 1 |
| 11 | 8765432109 | 4/8/2000   | 54 | 461 | 22665 | 1 |   |
| 12 | 6543219870 | 9/21/2000  | 54 | 461 | 22665 | 1 |   |
| 13 | 6543219870 | 1/24/2002  | 54 | 461 | 22665 | 1 | 1 |
| 14 | 9876543210 | 1/6/2003   | 54 | 461 | 22665 | 1 |   |

EOY Academic Performance Report - State Format (CSV)

| E-O-Y Academic Performance Report Records:87 |             |           |         |           |            |           |        |
|----------------------------------------------|-------------|-----------|---------|-----------|------------|-----------|--------|
| SASID                                        | DateOfBirth | SauNumber | DistNbr | SchoolNbr | Title1Math | Title1RLA | Title1 |
| 1234567890                                   | 02/05/2000  | 54        | 461     | 22665     | 1          |           |        |
| 2345678901                                   | 09/06/1999  | 54        | 461     | 22665     | 1          |           |        |
| 3456789012                                   | 09/18/2000  | 54        | 461     | 22665     | 1          | 1         |        |
| 4567890123                                   | 10/04/2000  | 54        | 461     | 22665     |            | 1         |        |
| 5678901234                                   | 11/24/2001  | 54        | 461     | 22665     | 1          | 1         |        |
| 6789012345                                   | 09/29/2000  | 54        | 461     | 22665     | 1          |           |        |
| 7890123456                                   | 09/09/2000  | 54        | 461     | 22665     | 1          | 1         |        |
| 8901234567                                   | 04/21/2000  | 54        | 461     | 22665     | 1          |           |        |
| 9012345678                                   | 01/04/2000  | 54        | 461     | 22665     | 1          |           |        |
| 0123456789                                   | 03/03/2002  | 54        | 461     | 22665     | 1          | 1         |        |
| 8765432109                                   | 04/08/2000  | 54        | 461     | 22665     | 1          |           |        |
| 6543219870                                   | 09/21/2000  | 54        | 461     | 22665     | 1          |           |        |
| 9876543210                                   | 01/24/2002  | 54        | 461     | 22665     | 1          | 1         |        |

EOY Academic Performance Report - HTML Format

## **Extract Layout**

| Data<br>Element | Description                                   | Location                                                          |
|-----------------|-----------------------------------------------|-------------------------------------------------------------------|
| SASID           | State-assigned student identification number. | Census > People > Demographics > Person<br>Identifiers > State ID |
|                 | Numeric, 10 digits                            | Person.stateID                                                    |

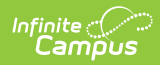

| Data<br>Element    | Description                                                                                                | Location                                                                                                    |
|--------------------|----------------------------------------------------------------------------------------------------|----------------------------------------------------------------------------------------------------|
| Date of<br>Birth   | Student's date of birth.<br>Date field, 10 characters<br>MM/DD/YYYY                                        | Census > People > Demographics > Person<br>Information > Birth Date<br>Identity.birthdate                                                                                                    |
| SAU<br>Number      | School Administrative Unit<br>Number.<br><i>Numeric, 3 digits</i>                                          | School & District Settings > District ><br>District Information > SAU Number<br>School.SAUnumber                                                                                                    |
| District<br>Number | State-assigned district number.<br><i>Numeric, 3 digits</i>                                                | School & District Settings > District ><br>District Information > State District Number<br>District.number                                                                                                    |
| School<br>Number   | District-assigned School<br>number.<br><i>Numeric, 5 digits</i>                                            | School & District Settings > Schools ><br>School Information > State School Number<br>School.number                                                                                                    |
| Title 1<br>Math    | Indicates participation in the<br>Title 1 Math Program.<br><i>Numeric, 1 digit</i>                         | Student Information > General ><br>Enrollments > Enrollment Editor > State<br>Reporting Fields > Math<br>School & District Settings > Schools ><br>School Information > School Detail > Title 1<br>EnrollmentNH.title1 Math       |
| Title 1 RLA        | Indicates participation in the<br>Title 1 Reading and Language<br>Arts Program.<br><i>Numeric, 1 digit</i> | Student Information > General ><br>Enrollments > Enrollment Editor > State<br>Reporting Fields > Reading<br>School & District Settings > Schools ><br>School Information > School Detail > Title 1<br>EnrollmentNH.title1 Reading |
| Title 1<br>Science | Indicates participation in the<br>Title 1 Science Program.<br><i>Numeric, 1 digit</i>                      | Student Information > General ><br>Enrollments > Enrollment Editor > State<br>Reporting Fields > Science<br>School & District Settings > Schools ><br>School Information > School Detail > Title 1<br>EnrollmentNH.title1 Science |

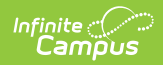

| Data<br>Element              | Description                                                                                                    | Location                                                                                                    |
|------------------------------|----------------------------------------------------------------------------------------------------|----------------------------------------------------------------------------------------------------|
| Title 1<br>Social<br>Studies | Indicates participation in the<br>Title 1 Social Studies Program.<br><i>Numeric, 1 digit</i>                    | Student Information > General ><br>Enrollments > Enrollment Editor > State<br>Reporting Fields > Social Studies<br>School & District Settings > Schools ><br>School Information > School Detail > Title 1<br>EnrollmentNH.title1 SocialStudies           |
| Title 1 VCE                  | Indicates participation in the<br>Title 1 Career and Technical<br>Education Program.<br><i>Numeric, 1 digit</i> | Student Information > General ><br>Enrollments > Enrollment Editor > State<br>Reporting Fields > Job Prep<br>School & District Settings > Schools ><br>School Information > School Detail > Title 1                                                      |
| Title 1 OI                   | Indicates participation in the<br>Title 1 Other Instructional<br>Program.<br>Numeric, 1 digit                   | Student Information > General ><br>Enrollments > Enrollment Editor > State<br>Reporting Fields > Other Instructional<br>School & District Settings > Schools ><br>School Information > School Detail > Title 1<br>EnrollmentNH.title1 OtherInstructional |
| Title 1 HDE                  | Indicates participation in the<br>Title 1 Health, Dental or Eye<br>Care Program.<br><i>Numeric, 1 digit</i>     | Student Information > General ><br>Enrollments > Enrollment Editor > State<br>Reporting Fields > Health<br>School & District Settings > Schools ><br>School Information > School Detail > Title 1<br>EnrollmentNH.title1 Health                          |
| Title 1 SGA                  | Indicates participation in the<br>Title 1 Supporting Guidance or<br>Advocacy Program.                           | Student Information > General ><br>Enrollments > Enrollment Editor > State<br>Reporting Fields > Counseling<br>School & District Settings > Schools ><br>School Information > School Detail > Title 1<br>EnrollmentNH.title1 Counseling                  |

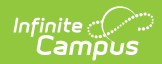

| Data<br>Element | Description                                                                     | Location                                                                                                    |
|-----------------|---------------------------------------------------------------------------------|----------------------------------------------------------------------------------------------------|
| Title 1 SSP     | Indicates participation in the<br>Title 1 Other Supportive<br>Services Program. | Student Information > General ><br>Enrollments > Enrollment Editor > State<br>Reporting Fields > Other<br>School & District Settings > Schools ><br>School Information > School Detail > Title 1 |
|                 | Numeric, 1 digit                                                                | EnrollmentNH.title1 Other                                                                                                    |